# NÃO ESQUEÇA DIA 20 A 29/09/2021

É O PERÍODO PARA VOCÊ, ESTUDANTE VETERANO DOS CURSOS REGULARES SEMESTRAIS, FAZER A **RENOVAÇÃO DE MATRÍCULA** NO IFG CÂMPUS GOIÂNIA OESTE

Veja como é simples e rápido

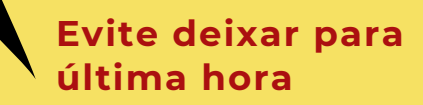

# PASSO 1

#### Acesse o Acadêmico Web como ALUNO

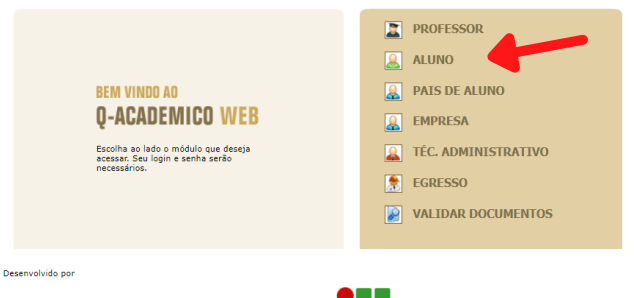

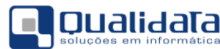

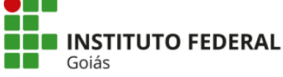

## PASSO 2

### Clique em renovação de matrícula\*

| ACADÊMICO WEB |                                                                                                    |         |       |       |     |  |  |  |
|---------------|----------------------------------------------------------------------------------------------------|---------|-------|-------|-----|--|--|--|
| 🚨 мб          | ÍDULO DO ALUNO 🤅                                                                                                    | 2 🗇 📆 🤇 | ≶ 📆 🗟 | 🥝 🕽 🖻 | ۵ 6 |  |  |  |
| Ambi          | iente de treinamento > Página inicial                                                                                                    |         |       |       |     |  |  |  |
|               | Bom dia,                                                                                                    |         |       |       |     |  |  |  |
| Ô             | Questionários<br>Não há questionários a serem respondidos                                                                                                    |         |       |       |     |  |  |  |
| 0             | Horário Individual<br>Confira aqui o horário de suas aulas neste período                                                                                               |         |       |       |     |  |  |  |
|               | Renovação de matrícula<br>Renove sua matrícula para o próximo período.                                                                                                 |         |       |       |     |  |  |  |
| 17            | Calendário Acadêmico<br>Todas as datas do que acontece na sua instituição, no seu curso e na sua turma estão<br>disponíveis pare visualização em um Súnico calendário. |         |       |       |     |  |  |  |
| <b>—</b>      | Diários<br>Datas de provas, trabalhos e exercícios de cada disciplina.                                                                                                 |         |       |       |     |  |  |  |
| 10            | Boletim<br>Confira notas e freqüências                                                                                                    |         |       |       |     |  |  |  |
|               |                                                                                                    |         |       |       |     |  |  |  |

#### \*Esse campo é disponibilizado somente no período destinado a renovação de matrícula.

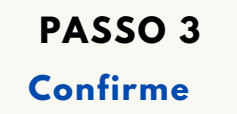

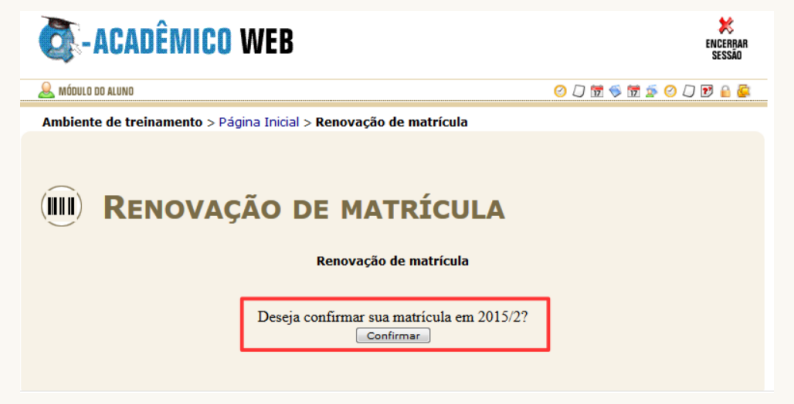

Se você é estudante do Curso Técnico Integrado Em Enfermagem - EJA, e chegou nessa etapa, já está tudo certo. Pode curtir ainda o restante da suas férias.

Mas se você é estudante do Curso Superior de Licenciatura em Pedagogia, tem ainda uma outra etapa: a da escolha das disciplinas a serem cursadas no próximo semestre.

### PASSO 4

#### Alunos do Curso de Pedagogia -Escolha as disciplinas a serem cursadas

| ACADÊMICO WEB                                                                                                    | K<br>Encerbar<br>Sessão |
|----------------------------------------------------------------------------------------------------|-------------------------|
| 🚨 MÓDULO DO ALUNO 🛛 🕼                                                                                                    | 0 📅 🦻 📅 🔊 🕐 💭 🖻 🚔       |
| Ambiente de treinamento > Página inicial                                                                                                    |                         |
| Boa tarde, Antonia Rubevania Santos Nunes !                                                                                                    |                         |
| Questionários           Não há questionários a serem respondidos                                                                                                    |                         |
| Pedidos de Natrícula<br>Faça sua matricula com facilidade escolhendo sua preferência de turmas onde gostaria<br>de estudar neste período letivo. O sistema fará o processamento online do seu pedido<br>indicando possíveis conflitos existentes |                         |
| Confira aqui o horário de suas aulas neste período                                                                                                    |                         |
| Calendário Acadêmico<br>Todas as datas do que acontece na sua instituição, no seu curso e na sua turma estão<br>disponíveis para visualização em um 8único calendário.                                                                           |                         |

#### Volte na página inicial e clique em "Pedidos de Matrícula"

| 🚨 MÓDULO DO ALUNO                                               |                   |                 |                                             |                                       |                 |               | 😰 🕑 📆 🦻 📆 🧟 📿 🗊 😂 |       |          |            |        |  |
|-----------------------------------------------------------------|-------------------|-----------------|---------------------------------------------|---------------------------------------|-----------------|---------------|-------------------|-------|----------|------------|--------|--|
| Ambiente de treinamento > Página Inicial > Pedidos de matrícula |                   |                 |                                             |                                       |                 |               |                   |       |          |            |        |  |
| PEDIDOS DE MATRÍCULA                                            |                   |                 |                                             |                                       |                 |               |                   |       |          |            |        |  |
| Diário                                                          | Código            | <b></b>         | Descrição                                   | Período                               | Turma           |               | Vagas             | Тіро  | Pedido   | Prioridade |        |  |
| 136299                                                          | DPAA-VP.44        | Ge              | eometria Analítica(54H)                     | 2                                     | CSLM-VP.        | CSLM-VP.2N.MT |                   | OBR   | <b>V</b> | [Cima      | Baixo] |  |
| 136300                                                          | DPAA-VP.87        | Pr              | ática Como Componente Curricular II(54H)    | 2                                     | CSLM-VP.        | 2N.MT         | 30                | OBR   | V        | [Cima      | Baixo] |  |
| 136306                                                          | DPAA-VP.47        | Fis             | sica Geral I(54H)                           | 3                                     | CSLM-VP.        | зм.мт         | 30                | OBR   | <b>V</b> | [Cima      | Baixo] |  |
| 136303                                                          | DPAA-VP.48        | Ál              | gebra Linear(54H) 3 CSLM-VP.3N.M            |                                       |                 |               | 30                | OBR   | V        | [Cima      | Baixo] |  |
| )isponíveis:                                                    |                   |                 |                                             |                                       |                 |               |                   |       |          |            |        |  |
| Diário                                                          | Código            | ódigo Descrição |                                             | Período                               | Turma           |               |                   | Vagas | Тіро     | Pedido     |        |  |
| 136301                                                          | DPAA-VP.20        |                 | Psicologia da Educação(54H)                 |                                       | 2               | CSLM-VP.2N.MT |                   | .мт   | 30       | OBR        |        |  |
| 136298                                                          | DPAA-VP.45        |                 | Filosofia da Educação(54H)                  |                                       | 2               | CSLM-VP.2N.MT |                   | .мт   | 30       | OBR        |        |  |
| 136305                                                          | DPAA-VP.49        |                 | Física Experimental I(27H)                  |                                       | 3 CSLM-VP.3N.MT |               | .мт               | 30    | OBR      |            |        |  |
| 136308                                                          | DPAA-VP.60        |                 | Sociologia da Educação(54H)                 |                                       | 3 CSLM-VP.3N.MT |               | .мт               | 30    | OBR      |            |        |  |
| 136307                                                          | DPAA-VP.88 Prátic |                 | Prática Como Componente Curricular III(54H) | a Como Componente Curricular III(54H) |                 | CSLM-VP.3N.MT |                   |       | 30       | OBR        |        |  |
|                                                                 |                   |                 |                                             |                                       |                 |               |                   |       |          |            | 1      |  |

 No quadro inferior você encontra as disciplinas ofertadas pela Instituição. Na coluna "Pedido", clique na disciplina que tem interesse em cursar;

1

2) Feito o passo anterior, a disciplina irá para o quadro superior, de acordo com a ordem da sua escolha;

3) Escolhidas as disciplinas, é só clicar no botão "Salvar".

Atenção:

O mínimo de disciplinas que deverá cursar são 03 (três) e não há número máximo, desde que não haja conflito de horários das aulas.

As disciplinas escolhidas aparecerão no seu horário de aulas somente após o processamento dos pedidos de matrícula -assim que for encerrado o período da renovação de matrículas.

O seu pedido de matrícula em uma disciplina será negado após o processamento dos pedidos de Matrícula, se:

- Não possuir pré-requisito cumprido;
- Não existência de vagas suficientes;
  Houver choque de horários;
- For disciplina em que você já está matriculado/a;
  For disciplina em que você já obteve aprovação.

Não esqueça que é sempre necessário clicar no botão "Salvar" para registrar o seu pedido de matricula.

Você não precisa ficar salvando o pedido a cada nova inclusão de diário na lista de selecionados, mas você precisa lembrar de salvar a sua nova lista pelo menos antes de sair desta tela.

Alterações feitas na lista de disciplinas selecionadas, bem como na prioridade dada aos diários escolhidos que não foram salvas não terão validade durante o processamento de todos os pedidos de matrícula feitos.

Mesmo após ter feito o seu pedido de matrícula e talvez até saído do Q-Acadêmico Web você poderá a qualquer tempo, dentro do prazo de ocorrência do pedido de matrícula já divulgado pela sua instituição, entrar novamente no sistema e realizar mudanças no seu pedido de matrícula, lembrando-se sempre de que é necessário clicar no botão 'Salvar' para tornar válido o novo pedido. O último pedido salvo é o que será levado em consideração no processamento dos pedidos de matrícula feitos